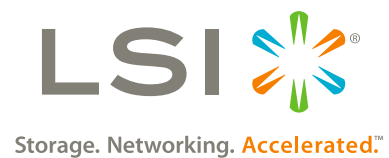

## GAS GAUGE FIRMWARE UPDATE PROCEDURE

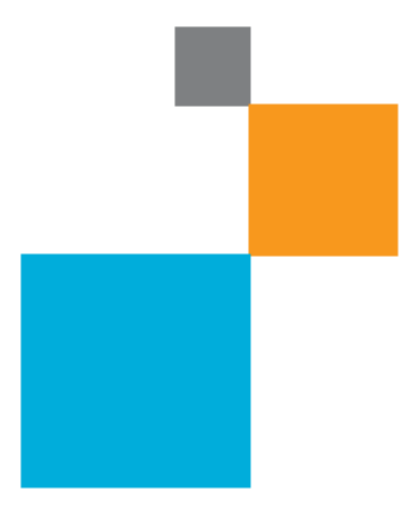

RevC

### **Revision History**

| Version and Date      | Description of Changes             |  |
|-----------------------|------------------------------------|--|
| Rev A, September 2014 | Initial Release – Thunderbolt only |  |
| Rev B, November 2014  | Updates for Web posting            |  |
| Rev C, November 2014  | Updates for web posting            |  |

### TABLE OF CONTENTS

| 1 | Ide  | entification of Gas Gauge number on the module under use              | 5 |
|---|------|-----------------------------------------------------------------------|---|
| 2 | Ne   | w Gas Gauge FW Part Numbers                                           | 7 |
| 3 | Ga   | s Gauge FW Update Options                                             | 3 |
|   | 3.1  | Procedure to update Gas Gauge FW using StorCLI v1.09.11 or later with |   |
|   | MR 5 | 5.12 or later                                                         | ) |
|   | 3.2  | Procedure to update Gas Gauge FW using StorCLI v1.09.11 or later10    | ) |

### LIST OF TABLES

| Table 1: 9266/9271-Based TFM Gas Gauge Selection Table | 7 |
|--------------------------------------------------------|---|
| Table 2: 9286-Based TMM-B Gas Gauge Selection Table    | 7 |

### 1 Identification of Gas Gauge number on the module under use.

Each CacheVault product has a Gas Gauge Integrated Circuit (IC) that maintains an accurate record of the available charge on the SuperCap. Through ongoing long term testing, Avago has determined that an update to the Gas Gauge firmware is needed to prevent a situation where the SuperCap is prematurely declared Fault status. This update is recommended to be performed on the next available maintenance release for the CacheVault product.

The GAS GAUGE (GG) part number will also be referred to as Module Version in this document and utilities.

The Gas Gauge (Module Version) part number format is 70-ABCDE-YY, where 'ABCDE' represents the unique Gas Gauge FW part number for the module and YY is the revision of the part number.

In some cases, the Gas Gauge (Module Version) part number will be shown as 70-ABCDE-YYZ, where 'Z' is the minor revision.

Only the last 8 characters of the Gas Gauge part number will be displayed by the STORCLI utility.

Please use the following module STORCLI command to find out the Gas Gauge FW part number on the module under use.

"StorCLI /c0/cv show all"

Controller = 0 Status = Success Description = None Cachevault\_Info : =========== Property Value Type CVPM02 Temperature 25 C State Optimal

| Date of Manufacture      | 21/08/2013            |
|--------------------------|-----------------------|
| Serial Number            | 2653                  |
| Manufacture Name         | LSI                   |
| Device Name              | CVPM02                |
| tmmFru                   | N/A                   |
| tmmBatversionNo          | 0x000x0               |
| tmmSerialNo              | 0x1014                |
| tmm Date of Manufacture  | 18/01/2012            |
| tmmPcbAssmNo             | L225436XXX            |
| tmmPCBversionNo          | 0x3033                |
| tmmBatPackAssmNo         | 49571-02A             |
| scapBatversionNo         | 0x000x0               |
| scapSerialNo             | 0x0a5d                |
| scap Date of Manufacture | 21/08/2013            |
| scapPcbAssmNo            | 1700134483            |
| scapPCBversionNo         | 0x2041                |
| scapBatPackAssmNo        | 49571-13A             |
| Module Version           | <mark>25842-06</mark> |

After obtaining the Gas Gauge FW part number on the module under use, please refer to the table in section 2 to determine if a Gas Gauge FW update is required or not. If an update is required identify the new Gas Gauge FW to be used and download from the AVAGO website or obtain from an AVAGO FAE.

### 2 New Gas Gauge FW Part Numbers

| ROC                         | MODULE                        | Possible GG FW<br>Reported by<br>STORCLI | GG FW Update<br>Required | Latest GG FW to<br>use for Update |
|-----------------------------|-------------------------------|------------------------------------------|--------------------------|-----------------------------------|
|                             | TFM                           | 25849-01                                 | YES                      | 70-25849-04                       |
|                             | (**-25419-**)<br>Internal     | 25849-02F                                | YES                      | 70-25849-04                       |
| THUNDERBOLT<br>(2208-based) | connector                     | 25849-03                                 | NO                       | NA                                |
|                             | cards,<br>9266/9271-<br>based | 25849-04                                 | NO                       | NA                                |

<u>Note</u>: Both 25849-03 and 25849-04 Gas Gauge files have exactly same settings. 25849-03 is used for manufacturing and 25849-04 will be used for field upgrade release. To avoid impact to manufacturing and BOMs, two part numbers have to be maintained.

#### Table 1: 9266/9271-Based TFM Gas Gauge Selection Table

| ROC                         | MODULE                                                                   | Possible GG FW<br>Reported by<br>STORCLI | GG FW Update<br>Required | Latest GG FW to<br>use for Update |
|-----------------------------|--------------------------------------------------------------------------|------------------------------------------|--------------------------|-----------------------------------|
| THUNDERBOLT<br>(2208-based) | TMM-B<br>(**-25436-**)<br>External<br>connector<br>cards, 9286-<br>based | 25842-06                                 | YES                      | 70-25842-12                       |
|                             |                                                                          | 25842-08                                 | YES                      | 70-25842-12                       |
|                             |                                                                          | 25842-10                                 | YES                      | 70-25842-12                       |
|                             |                                                                          | 25842-11                                 | NO                       | NA                                |
|                             |                                                                          | 25842-12                                 | NO                       | NA                                |

*Note*: Both 25842-11 and 25842-12 Gas Gauge files have exactly same settings. 25842-11 is used for manufacturing and 25842-12 will be used for field upgrade release. To avoid impact to manufacturing and BOMs, two part numbers have to be maintained.

#### Table 2: 9286-Based TMM-B Gas Gauge Selection Table

### 3 Gas Gauge FW Update Options

Two Gas Gauge Firmware update options are available:

### Option 1: Use StorCLI v1.09.11 or later with MR 5.12 or later (Recommended).

#### <u>Benefits:</u>

- MegaRAID FW enhancements include safeguards to ensure that the correct GG is being flashed based on targeted hardware.
- MegaRAID FW enhancements simplify the update process by automatically taking the necessary safety steps without user intervention.

### **Option 2: Immediate Update using StorCLI v1.09.11 or later.**

This option provides an immediate solution with less safeguards against user error.

#### Benefits:

- This option can be used for customers needing an interim GG FW update method prior to the availability of MR 5.12.
- Provides limited validation if correct GG file is being used for update on the module under use.
- Available now through your FAEs or AVAGO support for any tactical update requirements.

### Limitations:

- Multiple step process including manually changing the controller to write through mode prior to performing update and forcing LEARN cycle after update is completed.
- Limited error checking by the utility.
- Risk of "bricking" controller if incorrect GG is flashed to the targeted hardware.

# 3.1 Procedure to update Gas Gauge FW using StorCLI v1.09.11 or later with MR 5.12 or later.

Step 1: Make sure controller FW is updated to MR 5.12 or later.

**Step 2**: Update GG FW with the GG FW identified from section 2 using STORCLI with the following syntax command.

storcli64.exe /c<x> download file= <file name> fwtype=2 resetnow

<file name> is the GG FW you saved. For example, TFM\_70-25849-04.rom

Step 3: Restart the system.

**Step 4**: Verify that the Gas Gauge update happened correctly.

Note:

With MR 5.12 or later version, FW will AUTOMATICALLY Change the cache policy of "Write Back with BBU" VDs to "Write Through" before update begins, Verifies the new image against current image and updates GG FW if all checks pass, Initiates a LEARN cycle after GG update is completed and Changes the VDs back to "Write Back with BBU" after LEARN CYCLE is completed successfully. Step 1: Identify the VDs in "Write Back with BBU" mode and change them to
"Write Through" mode manually.
(Make a note or take a snapshot of the VD numbers.)

**Step 2**: Update GG FW with the GG FW identified from section 2 using STORCLI with the following syntax command.

storcli64.exe /c<x> download file= <file name> fwtype=2

<file name> is the GG FW you saved. For example, TFM\_ 70-25849-04.rom

**Step 3**: Restart the system.

**Step 4**: Verify that the Gas Gauge update happened correctly.

Step 5: Manually initiate a SUPERCAP LEARN CYCLE.

**Step 6**: After Supercap LEARN CYCLE is completed successfully, move all the VDs identified from **Step 1** back to **"Write Back with BBU**" mode.